## Переустановка системы интернетбанк Faktura.ru в операционной системе Windows 10.

 Закройте все работающие интернет-браузеры (Internet Explorer, Microsoft Edge, Google Chrome, Mozilla FireFox, Opera, Yandex и т.д.) и нажмите правой кнопкой "мышки" «Пуск»

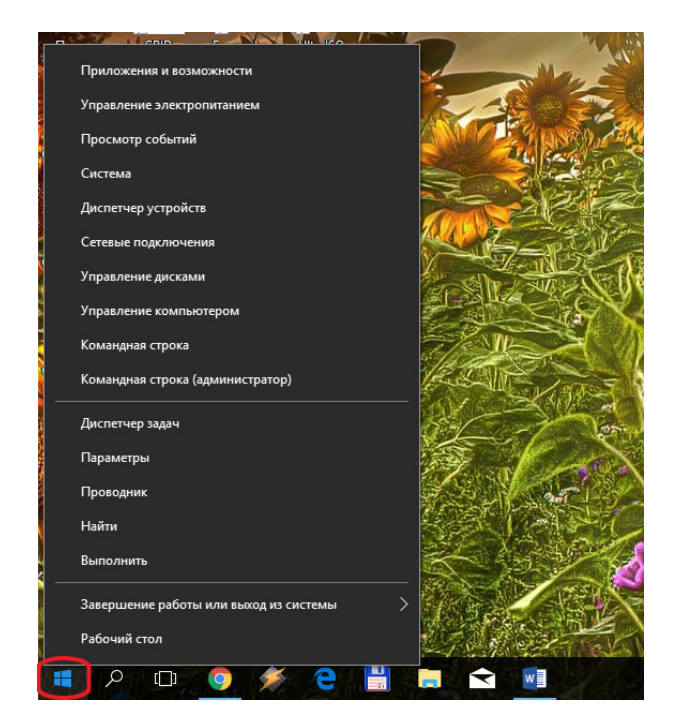

2. Выбрать «Приложения и возможности»

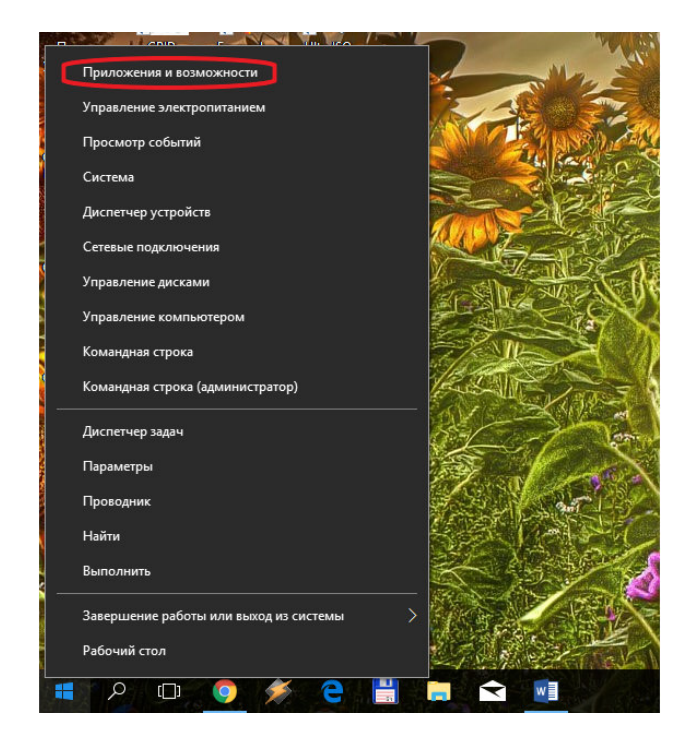

3. В окне «Параметры» выбрать из списка «F Интернет-банк» и нажать кнопку «Удалить»

| Параметры                    | - • ×                                                                                                    |
|------------------------------|----------------------------------------------------------------------------------------------------|
| ② Главная                    | Приложения и возможности                                                                                                    |
| Найти параметр               | Интернет-банк 7.1.6591.7257         124 МБ           ЗАО "Центр Финансовых Технологий"         26.02.2018           7.1.6591.7257         7.1.6591.7257       |
| Приложения                   |                                                                                                    |
| Е Приложения и возможности   | Изменить Удалить                                                                                                    |
| Приложения по умолчанию      | Компонент безопасности 1.7.0.0         26,1 МБ           ЗАО "Центр Финансовых Технологий"         26.02.2018                                                 |
| 印 <u></u> 4 Автономные карты | Помощник по обновлению до Windows 105,00 MБMicrosoft Corporation16.12.2017                                                                                    |
| Приложения для веб-сайтов    |                                                                                                    |
| 🖾 Воспроизведение видео      |                                                                                                    |
|                              | Измените приложения по умолчанию                                                                                                    |
|                              | Чтобы выбрать приложения по умолчанию для открытия файлов,<br>ссылок и выполнения других действий, перейдите в раздел "Параметры<br>приложения по умолчанию". |
|                              | Открыть "Параметры приложения по умолчанию"                                                                                                    |
| 📲 o 🗔 🌀 🎸 🦲 💾                |                                                                                                    |

4. Подтвердить удаление Интернет-банк, нажав кнопку «Удалить»

| Параметры                  | X                                                                                                    |
|----------------------------|----------------------------------------------------------------------------------------------------|
| Славная Найти параметр     | Приложения и возможности<br>Это приложение и все его данные<br>будут удалены.<br>Удалить                                                                      |
| Приложения                 |                                                                                                    |
| ≣ Приложения и возможности | Изменить Удалить                                                                                                    |
| 🚍 Приложения по умолчанию  | Компонент безопасности 1.7.0.0         26,1 МБ           ЗАО "Центр Финансовых Технологий"         26.02.2018                                                 |
| Щ. Автономные карты        | Помощник по обновлению до Windows 105,00 MБMicrosoft Corporation16.12.2017                                                                                    |
| Приложения для веб-сайтов  |                                                                                                    |
| 🖙 Воспроизведение видео    |                                                                                                    |
|                            | Измените приложения по умолчанию                                                                                                    |
|                            | Чтобы выбрать приложения по умолчанию для открытия файлов,<br>ссылок и выполнения других действий, перейдите в раздел "Параметры<br>приложения по умолчанию". |
|                            | Открыть "Параметры приложения по умолчанию"                                                                                                    |
| 📲 A 🗆 🧿 🔌 🤤 🗒              | 🚍 🔄 📑 💡 🌣                                                                                                    |

5. В окне «Интернет-банк Faktura.ru» нажать кнопку «удалить»

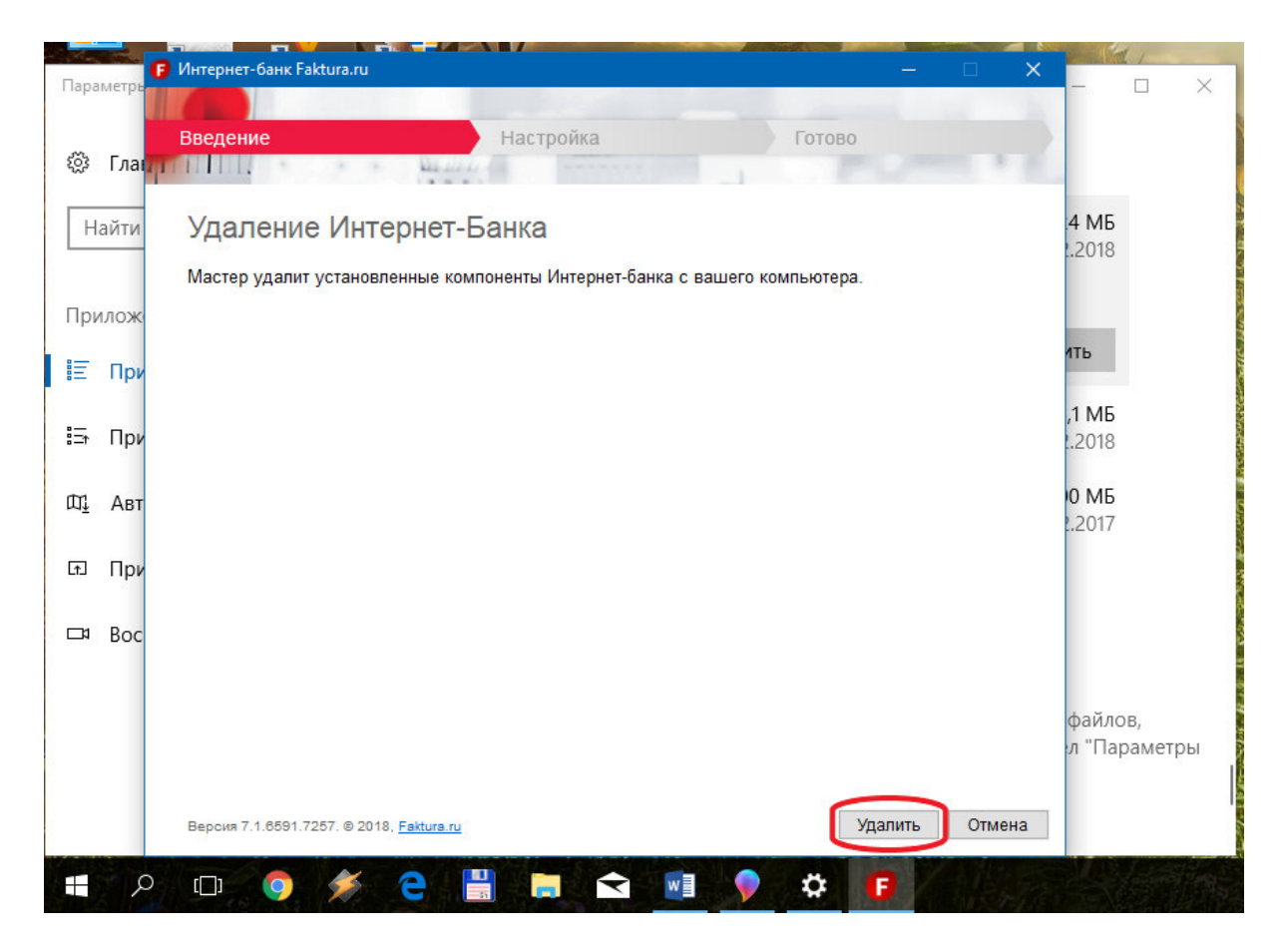

6. После появления сообщения «Настройка успешно завершена», нажать кнопку «закрыть»

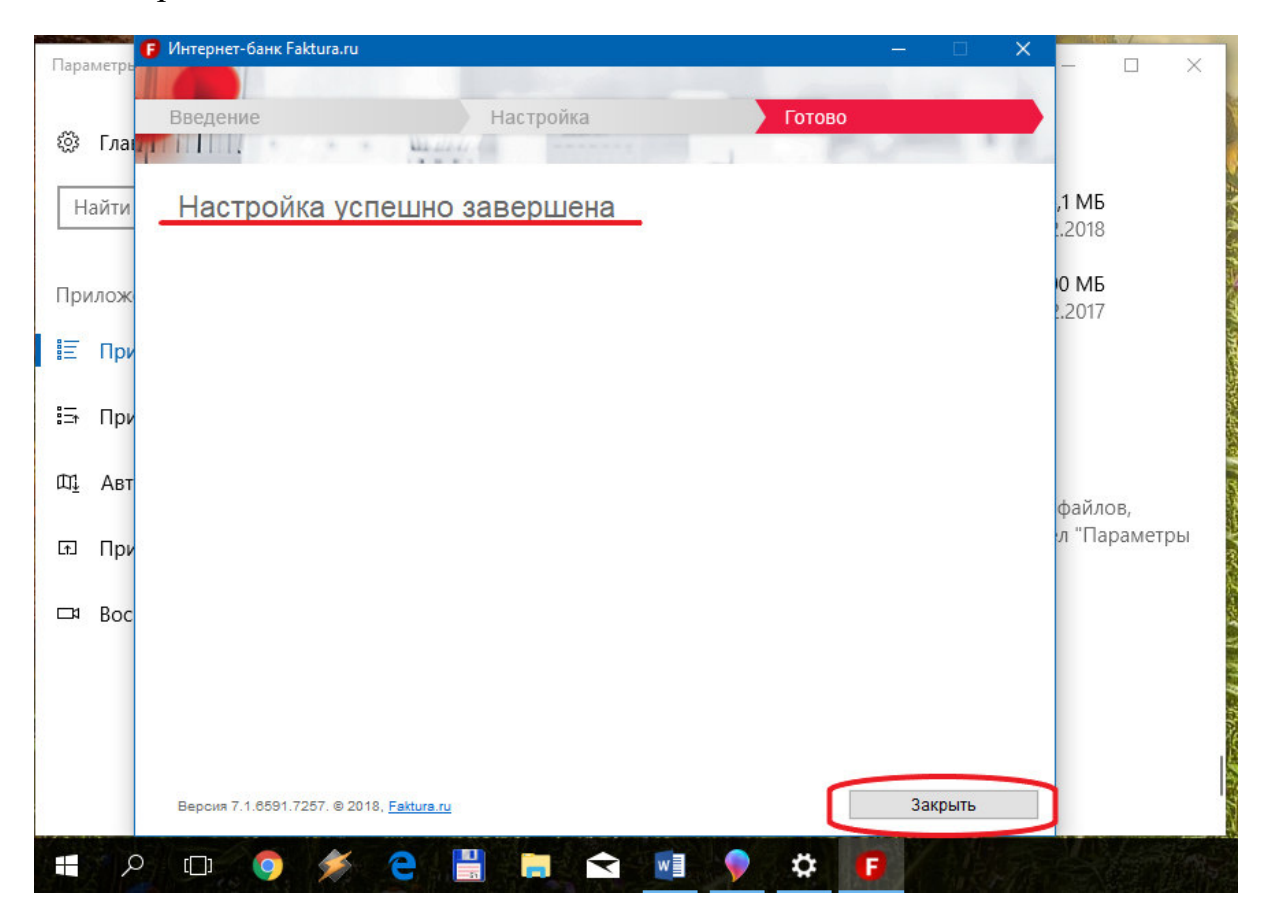

7. В окне «Параметры» выбрать из списка «Компонент безопасности» и нажать кнопку «удалить»

| Пара       | метры                     | -                                                                                                    | o x            |
|------------|---------------------------|----------------------------------------------------------------------------------------------------|----------------|
| ŝ          | Главная                   | Приложения и возможности                                                                                                    |                |
| Н          | айти параметр 🔎           | Компонент безопасности 1.7.0.0 26,1 МБ<br>ЗАО "Центр Финансовых Технологий" 26.02.2018<br>7.1.6591.6658                                               | ^              |
| При        | иложения                  |                                                                                                    |                |
|            | Приложения и возможности  | Изменить Удалить                                                                                                    | J              |
| ŧ⊒t        | Приложения по умолчанию   | Помощник по обновлению до Windows 10         5,00 MБ           Microsoft Corporation         16.12.2017                                               |                |
| ₫          | Автономные карты          |                                                                                                    |                |
| £.         | Приложения для веб-сайтов | Измените приложения по умолчанию                                                                                                    |                |
| <b>□</b> ¤ | Воспроизведение видео     | Чтобы выбрать приложения по умолчанию для открытия файло<br>ссылок и выполнения других действий, перейдите в раздел "Пар<br>приложения по умолчанию". | ов,<br>раметры |
|            |                           | Открыть "Параметры приложения по умолчанию"                                                                                                    |                |
|            |                           |                                                                                                    |                |
|            |                           | Сопутствующие параметры                                                                                                    |                |
|            | ዶ 💷 🏮 💉 🧎                 | 📮 🔂 📑 💡 🌣                                                                                                    |                |

8. Подтвердить удаление Компонента безопасности, нажав кнопку «Удалить»

| Параметры                              | - 🗆 ×                                                                                                    |
|----------------------------------------|----------------------------------------------------------------------------------------------------|
| 🏟 Главная<br>Найти параметр 🔎          | Приложения и возможности<br>Это приложение и все его данные<br>будут удалены.                                                                                 |
| Приложения<br>Приложения и возможности | Изменить Удалить                                                                                                    |
| 🗄 Приложения по умолчанию              | Помощник по обновлению до Windows 105,00 MБMicrosoft Corporation16.12.2017                                                                                    |
| Щ <u>.</u> Автономные карты            |                                                                                                    |
| Приложения для веб-сайтов              | Измените приложения по умолчанию                                                                                                    |
| □ Воспроизведение видео                | Чтобы выбрать приложения по умолчанию для открытия файлов,<br>ссылок и выполнения других действий, перейдите в раздел "Параметры<br>приложения по умолчанию". |
|                                        | Открыть "Параметры приложения по умолчанию"                                                                                                    |
|                                        | Сопутствующие параметры                                                                                                    |
| 🔳 🔎 🗆 🧿 🏄 🤤 🔡                          | 🚍 < 🖬 💊 🌣                                                                                                    |

- 9. После окончания процедуры удаления компонента безопасности удерживайте клавишу <Ctrl> и щёлкните по ссылке: <u>https://faktura.ru/sites/faktura/Documents/InternetBankSetup.exe</u>. Дождитесь окончания загрузки файла < InternetBankSetup.exe >
- 10.Запустите файл < InternetBankSetup.exe >

| A A A A A A A A A A A A A A A A A A A    |                                      |                          |                           |                                    |     |               |                                                                                       | 250        | . 6 |
|------------------------------------------|--------------------------------------|--------------------------|---------------------------|------------------------------------|-----|---------------|---------------------------------------------------------------------------------------|------------|-----|
| Фаил Главная Поделить                    | ься Вид                              |                          |                           |                                    |     |               |                                                                                       |            |     |
| * Граничи Копировать<br>быстрого доступа | Вставить<br>В Ставить Вставить ярлык | 🙀 Переместить в 🔻        | Х Удалить ▼ Переименовать | <mark>І</mark> •<br>Новая<br>папка | Сво | йства<br>•    | <ul> <li>Выделить все</li> <li>Снять выделение</li> <li>Обратить выделение</li> </ul> |            |     |
| Буфер о                                  | обмена                               | Упоряд                   | дочить                    | Создать                            | (   | Открыть       |                                                                                       | Выделить   |     |
| 🔶 🔶 👻 🛧 🖊 > Этот ког                     | мпьютер > Загрузки >                 |                          |                           |                                    | 0   | Поиск: З      | агрузки                                                                               |            | P   |
| A                                        | Имени                                |                          |                           | Дата изменения                     | ~   | Тип           |                                                                                       | Размера    | ^   |
| 🗶 выстрыи доступ                         | InternetBankSetup.exe                |                          |                           | 26.02.2018 3:09                    |     | Приложени     | e                                                                                     | 22 752 KE  |     |
| 🝊 OneDrive                               | SetFSB-2.3-Build-173.133-F           | ortable.zip              |                           | 23.02.2018 16:31                   |     | Архив ZIP - \ | NinR                                                                                  | 751 KE     |     |
| BTOT KOMELIOTED                          | 🛃 hwmonitor_1.34.exe                 |                          |                           | 23.02.2018 14:02                   |     | Приложени     | e                                                                                     | 1 192 KE   |     |
|                                          | 🛃 hwmonitor_1.30.exe                 |                          |                           | 23.02.2018 14:00                   |     | Приложени     | e                                                                                     | 1 162 KE   |     |
| Видео                                    | 🔚 MSIAfterburnerSetup (1).zi         | p                        |                           | 17.02.2018 12:57                   |     | Архив ZIP - \ | NinR                                                                                  | 38 361 KE  |     |
| 🚆 Документы                              | E P7P55D-ASUS-1807.zip               |                          |                           | 16.02.2018 0:39                    | 1   | Архив ZIP - \ | NinR                                                                                  | 1 021 KE   |     |
| 👆 Загрузки                               | 🔚 P7P55D-ASUS-2003.zip               |                          |                           | 16.02.2018 0:38                    |     | Архив ZIP - \ | NinR                                                                                  | 1 022 KE   |     |
| 📰 Изображения                            | E P7P55D-ASUS-2101 (1).zip           |                          |                           | 16.02.2018 0:37                    | 1   | Архив ZIP - \ | NinR                                                                                  | 13 424 КБ  |     |
| 👌 Музыка                                 | 🔚 Epu6Engine_V10120.zip              |                          |                           | 15.02.2018 19:57                   |     | Архив ZIP - \ | NinR                                                                                  | 5 574 KB   |     |
| 💼 Объемные объекты                       | 🗋 Не подтвержден 767177.с            | download                 |                           | 15.02.2018 19:40                   |     | Файл "CRDO    | WNL                                                                                   | 16 144 KE  |     |
| 📮 Рабоший стол                           | RENESAS-USB3-Host-Drive              | er-30230.zip             |                           | 15.02.2018 19:18                   |     | Архив ZIP - \ | NinR                                                                                  | 9 357 KE   |     |
|                                          | 26272952_183564435570543             | 3_5653897594154254336    | _n.jpg                    | 14.02.2018 23:37                   |     | Файл "JPG"    |                                                                                       | 176 KE     |     |
| 🔛 Win10x64 (C:)                          | V FreemakeVideoConverterS            | etup.exe                 |                           | 14.02.2018 16:18                   |     | Приложени     | e                                                                                     | 990 KE     |     |
| 🛖 Zhmurko_DVD (I:)                       | 390.77-desktop-win10-64b             | it-international-whql.ex | (e                        | 13.02.2018 23:26                   |     | Приложени     | e                                                                                     | 442 308 KE |     |
| 🔜 Новый том 2 (L:)                       | 🔚 aida64extreme5_key_rus.ra          | r.                       |                           | 13.02.2018 15:29                   |     | Архив WinRA   | AR                                                                                    | 73 971 KE  |     |
| 🕳 Новый том 3 (M:)                       | 🕞 cpu-z_1.83-en.exe                  |                          |                           | 12.02.2018 21:40                   | 1   | Приложени     | e                                                                                     | 1 714 KE   |     |
| 👝 Новый том 4 (N:) 🗸                     | 😹 GPU-Z.2.7.0.exe                    |                          |                           | 26.01.2018 21:19                   |     | Приложени     | e                                                                                     | 5 109 KE   |     |
| Элементов: 210                           |                                      |                          |                           |                                    |     |               |                                                                                       |            | -   |

11.В окне «Интернет-банк Faktura.ru» отметить пункт «Я ознакомлен с рекомендациями по мерам безопасности» и нажать кнопку «Далее»

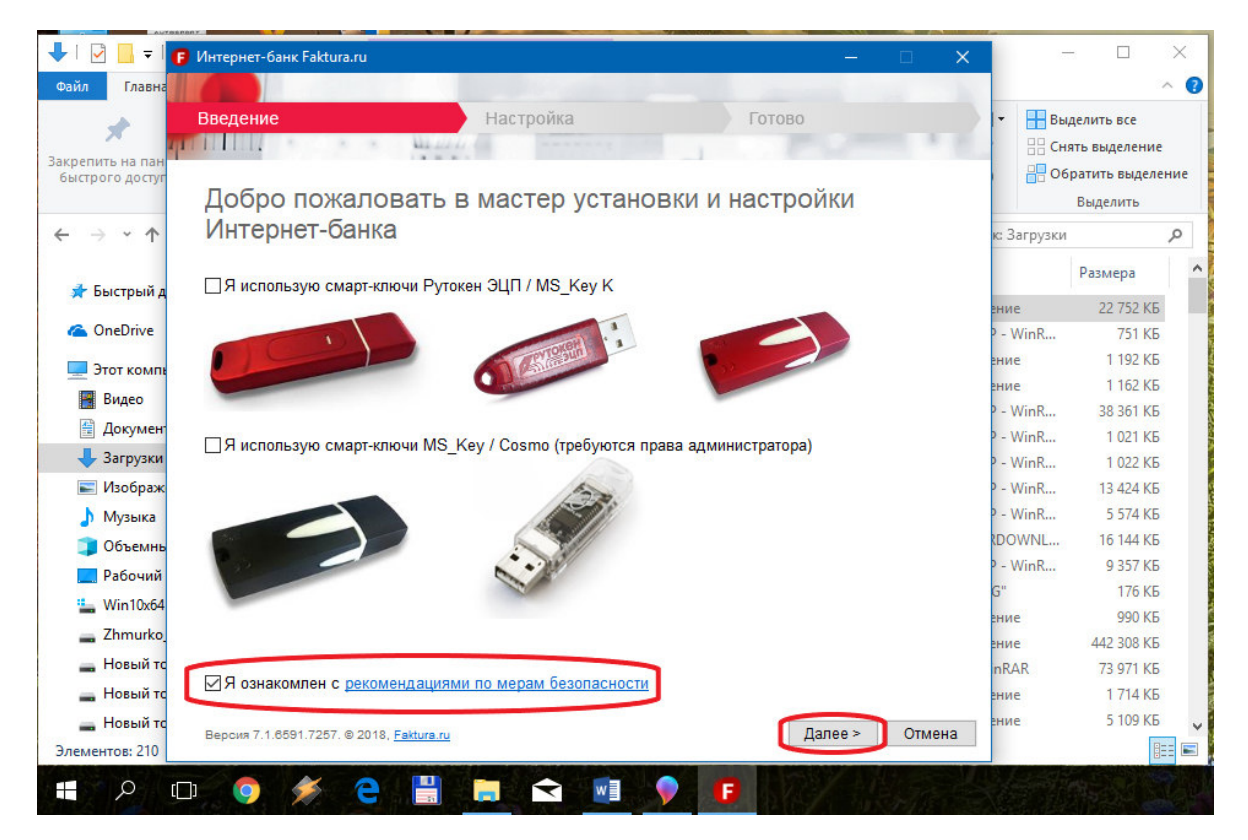

12. После появления сообщения «Настройка успешно завершена», нажать кнопку «закрыть»

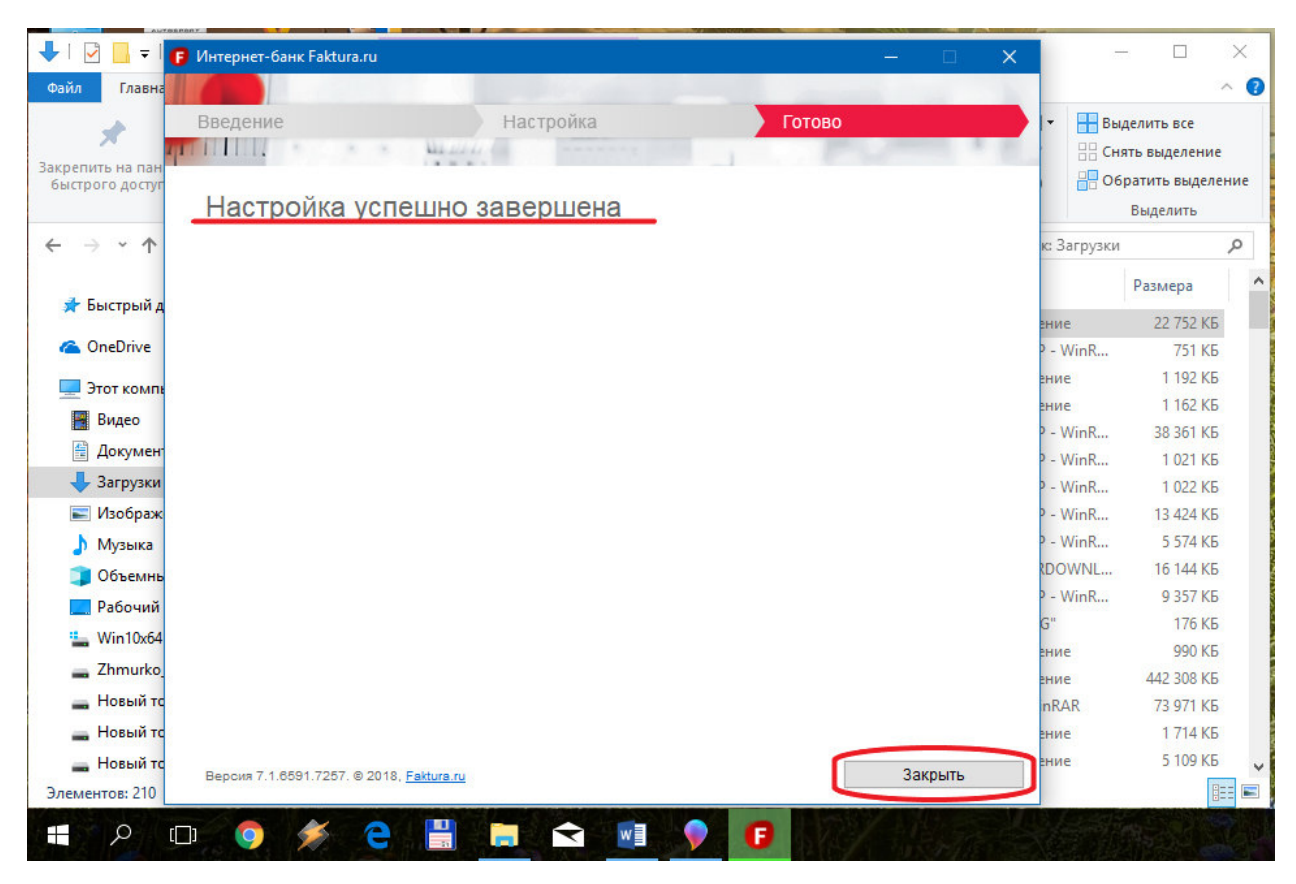

13.На рабочем столе запустить ярлык «Вход в Итернет-банк»

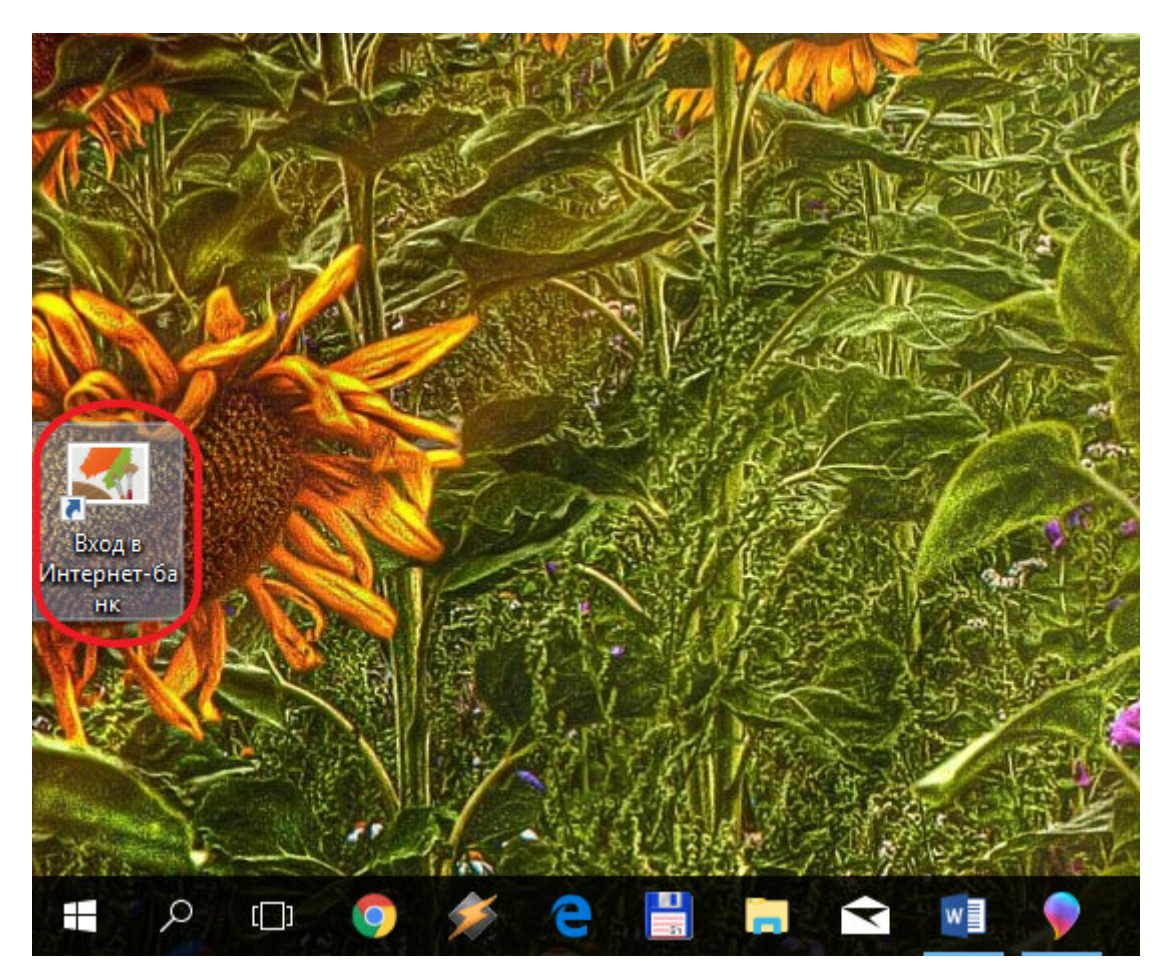

14.В открывшемся окне интернет-браузера (использовать необходимо обозреватель Internet Explorer или Google Chrome) выбрать вкладку «По сертификату», из выпадающего меню выбрать пункт «Файл» и нажать кнопку «Обзор»

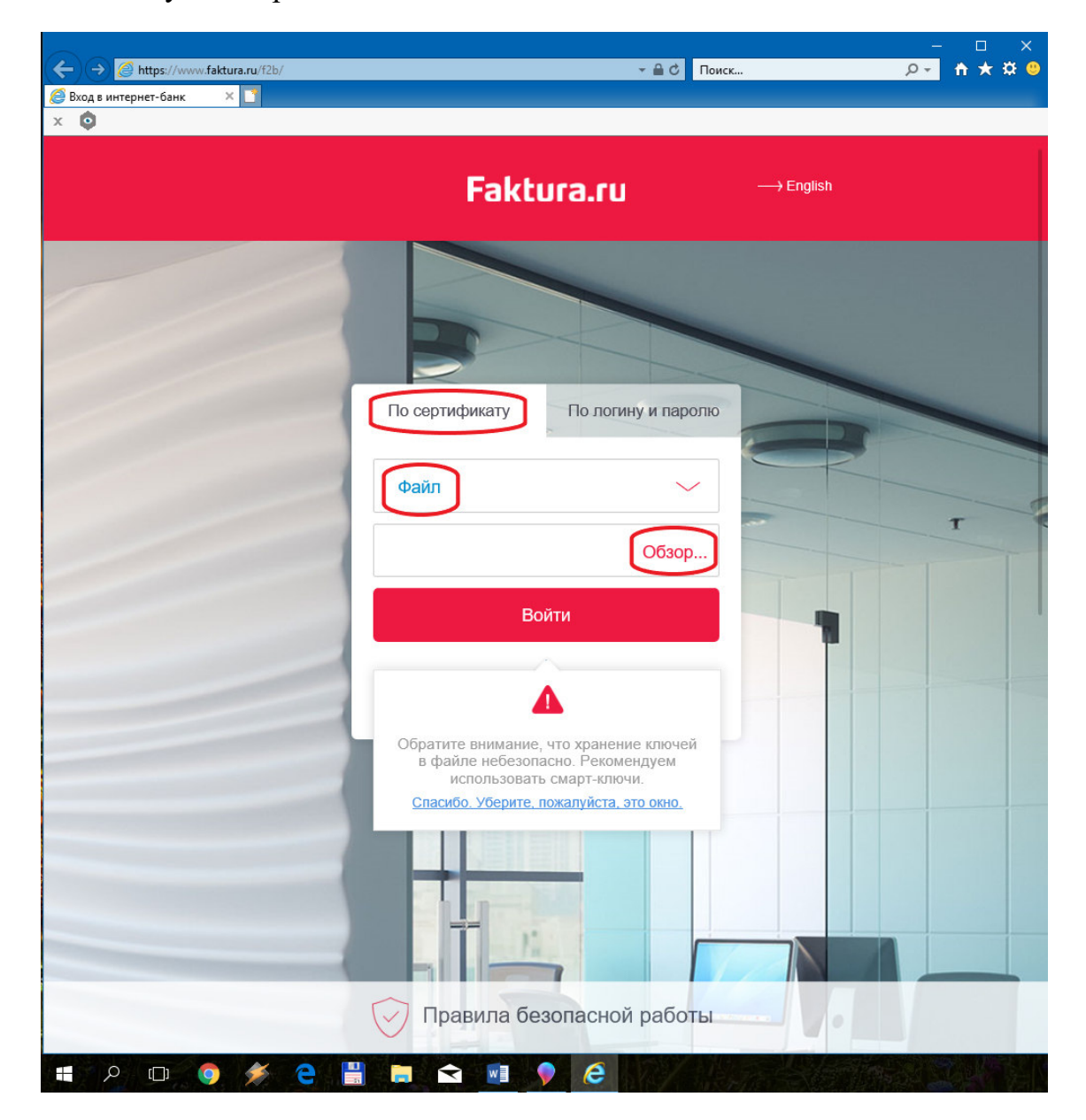

15.В открывшемся окне «Обзор папок» найти место хранения вашего сертификата и нажать кнопку «ОК»

| берите каталог для хранения секрет | ного ключа |
|------------------------------------|------------|
| г 💻 Этот компьютер                 | ^          |
| > Видео                            |            |
| > 🛱 Документы                      |            |
| > 🚽 Загрузки                       |            |
| > 📰 Изображения                    |            |
| > 👌 Музыка                         |            |
| > 🧊 Объемные объекты               |            |
| > 🧾 Рабочий стол                   |            |
| 🛩 🏪 Win10x64 (C:)                  |            |
|                                    |            |
| > htel                             |            |
| > NVIDIA                           | ~          |

## 16. Нажать кнопку «Войти»

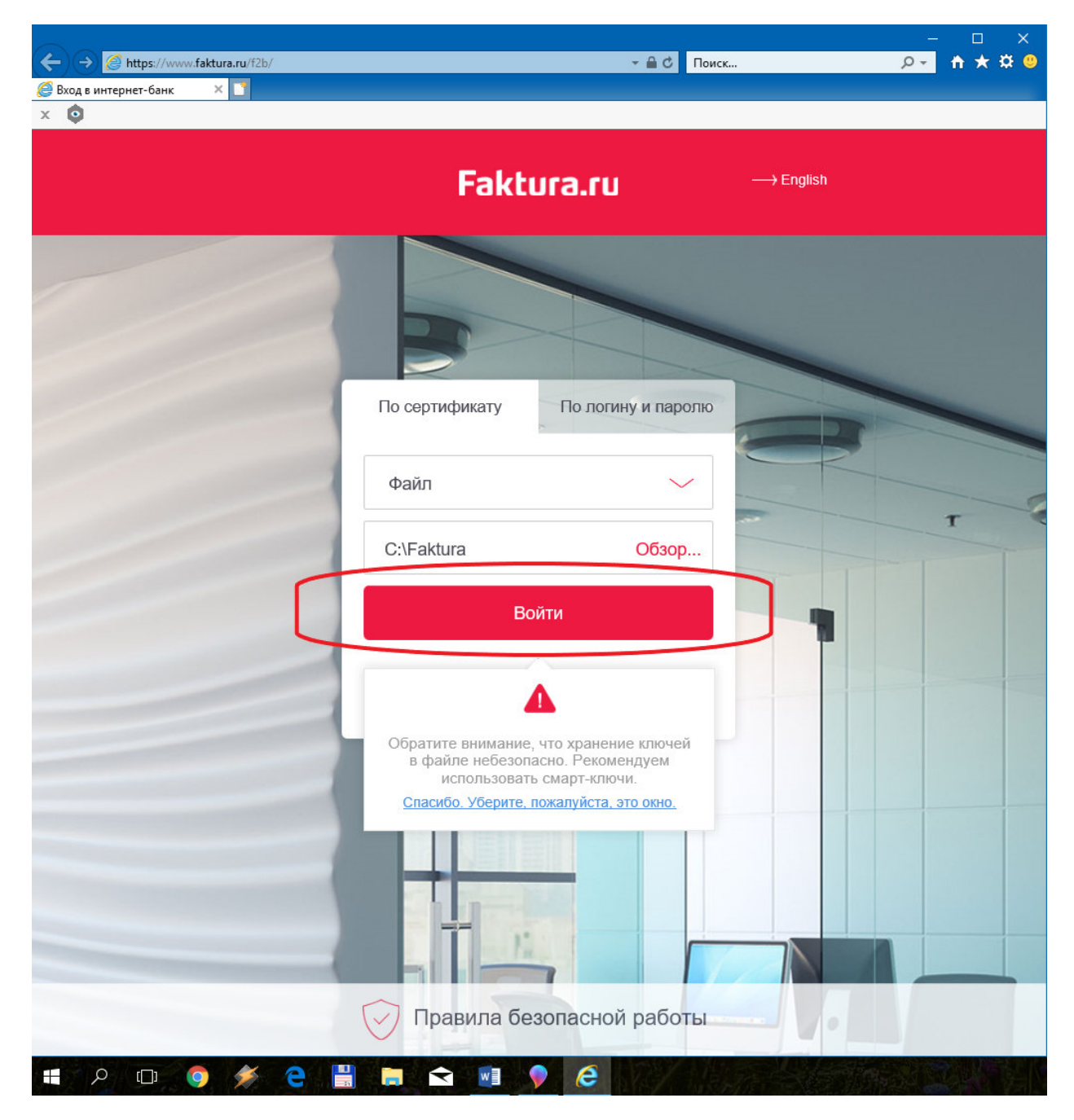

17. Ввести пароль доступа к секретному ключу и начать работу в интернет-банк

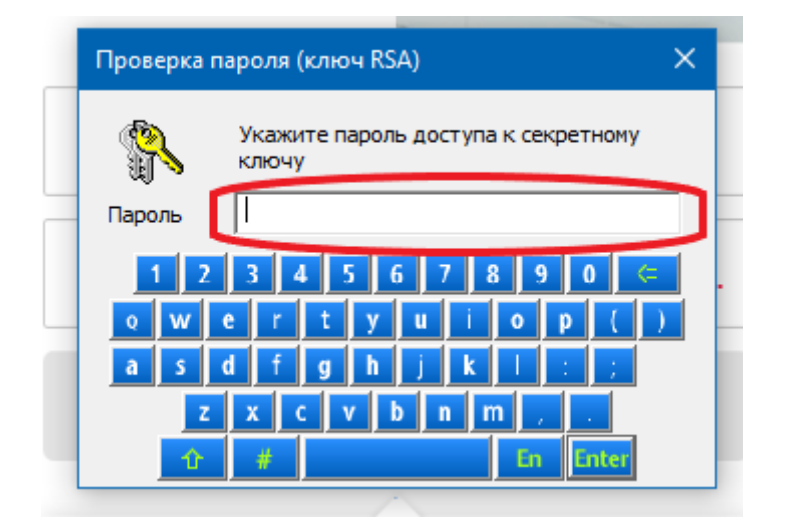